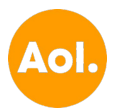

Knowledgebase > My Program > How to Quickly Download and Reinstall AOL Desktop Gold Current Member?

# How to Quickly Download and Reinstall AOL Desktop Gold Current Member?

Rose Anderson - 2024-10-13 - Comments (0) - My Program

AOL Desktop Gold combines all your favorite features like browsing, emailing, and chatting in one secure and easy-to-use application. For current AOL members, **downloading and reinstalling AOL Desktop Gold** is a straightforward process, but it's important to follow the correct steps to ensure a smooth experience. Whether you need to **reinstall AOL Desktop Gold** due to technical issues or are setting it up on a new device, this guide will help you quickly **download AOL Desktop Gold**.

How to download aol desktop gold existing member?

- 1. Go to the official AOL website.
- 2. Click on the sign-in option.
- 3. Enter your AOL credentials to log in.
- 4. Navigate to the section for AOL Desktop Gold.
- 5. Look for the download link for existing members.
- 6. Click the download link to save the installer.
- 7. Find the installer file in your Downloads folder.
- 8. Double-click the installer file to start the installation.
- 9. Follow the on-screen instructions to complete the installation.
- 10. Open AOL Desktop Gold and sign in with your AOL account.

How to Reinstall AOL Desktop Gold Current Member?

- 1. Uninstall the existing AOL Desktop Gold from your computer.
- 2. Visit the official AOL website.
- 3. Sign in with your AOL account credentials.
- 4. Navigate to the AOL Desktop Gold section.
- 5. Look for the download link specifically for current members.
- 6. Click the download link to get the installer file.

- 7. Once the download is complete, locate the installer in your Downloads folder.
- 8. Double-click the installer file to start the reinstallation process.
- 9. Follow the on-screen instructions to complete the installation.
- 10. After installation, open AOL Desktop Gold and sign in with your account to access your emails and features.

## Step-by-Step Guide to Download and Reinstall AOL Desktop Gold

## 1. Ensure You're an AOL Premium Member

Before downloading AOL Desktop Gold, make sure that you're an existing AOL Premium member. AOL Desktop Gold is available exclusively to current AOL Advantage Plan subscribers and Premium Security members. If you're not a member, you'll need to sign up for a qualifying AOL plan.

## 2. Access Your AOL Account

To begin the download process, you need to sign in to your AOL account. Here's how to do it:

- Go to the AOL official website.
- Click on the "Sign In" option at the top right corner of the page.
- Enter your AOL email address and password to log in.

## 3. Download AOL Desktop Gold

Once you're logged in, follow these steps to download the latest version of AOL Desktop Gold:

- After logging in, go to "**My Benefits**" or visit the "**Account**" page directly from your account dashboard.
- Look for "AOL Desktop Gold" in the list of benefits.
- Click on the **Download Now** button next to AOL Desktop Gold to start downloading the installation file.

Alternatively, if you received a confirmation email when you signed up for AOL Desktop Gold, you can search for the email in your inbox and click on the download link provided there.

## 4. Install AOL Desktop Gold

Once the download is complete, you'll need to install AOL Desktop Gold on your computer. Follow these simple steps:

• Locate the downloaded AOL Desktop Gold file in your computer's Downloads

folder.

- Double-click the file to start the installation process.
- A security window might pop up; click "**Yes**" to allow the installation to proceed.
- Follow the on-screen prompts to install the software. Select the location where you want AOL Desktop Gold installed and click "Install."
- The installation process will take a few minutes, depending on your system's speed. Once it's done, you'll see the AOL Desktop Gold icon on your desktop.

# 5. Log In to AOL Desktop Gold

After installing AOL Desktop Gold, launch the application by double-clicking the desktop icon. You will need to log in with your AOL username and password to access your emails and other features.

Once logged in, your account settings, emails, and bookmarks will automatically sync to AOL Desktop Gold. You can begin using the application immediately for browsing, emailing, or managing your AOL account.

# Troubleshooting Tips for Reinstalling AOL Desktop Gold

If you encounter any issues during installation or while using AOL Desktop Gold, here are a few troubleshooting steps to consider:

# 1. Uninstall the Old Version Before Reinstalling

If you're reinstalling AOL Desktop Gold because of an issue with the current version, make sure to uninstall the previous version first. To do this:

- Open the **Control Panel** on your computer.
- Click on "Programs and Features."
- Find **AOL Desktop Gold** in the list of installed programs, right-click, and select "**Uninstall**."

After the uninstallation is complete, proceed with reinstalling the latest version by following the steps outlined above.

# 2. Ensure Stable Internet Connection

A stable and fast internet connection is crucial for downloading and installing AOL Desktop Gold smoothly. If your internet connection is slow or unstable, the download may take longer or fail.

# 3. Check System Requirements

AOL Desktop Gold has specific system requirements, including:

- Windows 7, 8, or 10
- At least 512 MB RAM
- 1 GB hard drive space
- Stable internet connection

Make sure your computer meets these requirements to avoid installation problems.

## 4. Update Your System

Outdated operating systems or drivers can interfere with AOL Desktop Gold's performance. Ensure your Windows operating system and drivers are updated before reinstalling.

# 5. Contact AOL Support

If you're still having trouble reinstalling AOL Desktop Gold, AOL Support is available to help. You can visit the **AOL Help** page or call their customer support line for assistance.

# Conclusion

Reinstalling AOL Desktop Gold as a current member is simple and hassle-free if you follow the steps outlined above. Whether you're setting it up on a new device or troubleshooting issues with the old installation, this guide ensures a smooth process. With AOL Desktop Gold, you can enjoy seamless browsing, emailing, and other features in a secure and easyto-use environment.